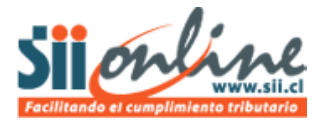

## **CERRAR UN PERIODO SIN MOVIMIENTOS**

En la eventualidad de que la empresa en un mes o periodo contable no tenga ningún movimiento, esto es no compre, no venda, no pague remuneración ni boletas de honorarios y no registre ningún comprobante contable, entonces estaremos frente a un mes **sin movimientos** y en tal caso, lo que corresponde es cerrar la contabilidad de ese periodo "Sin Movimientos"

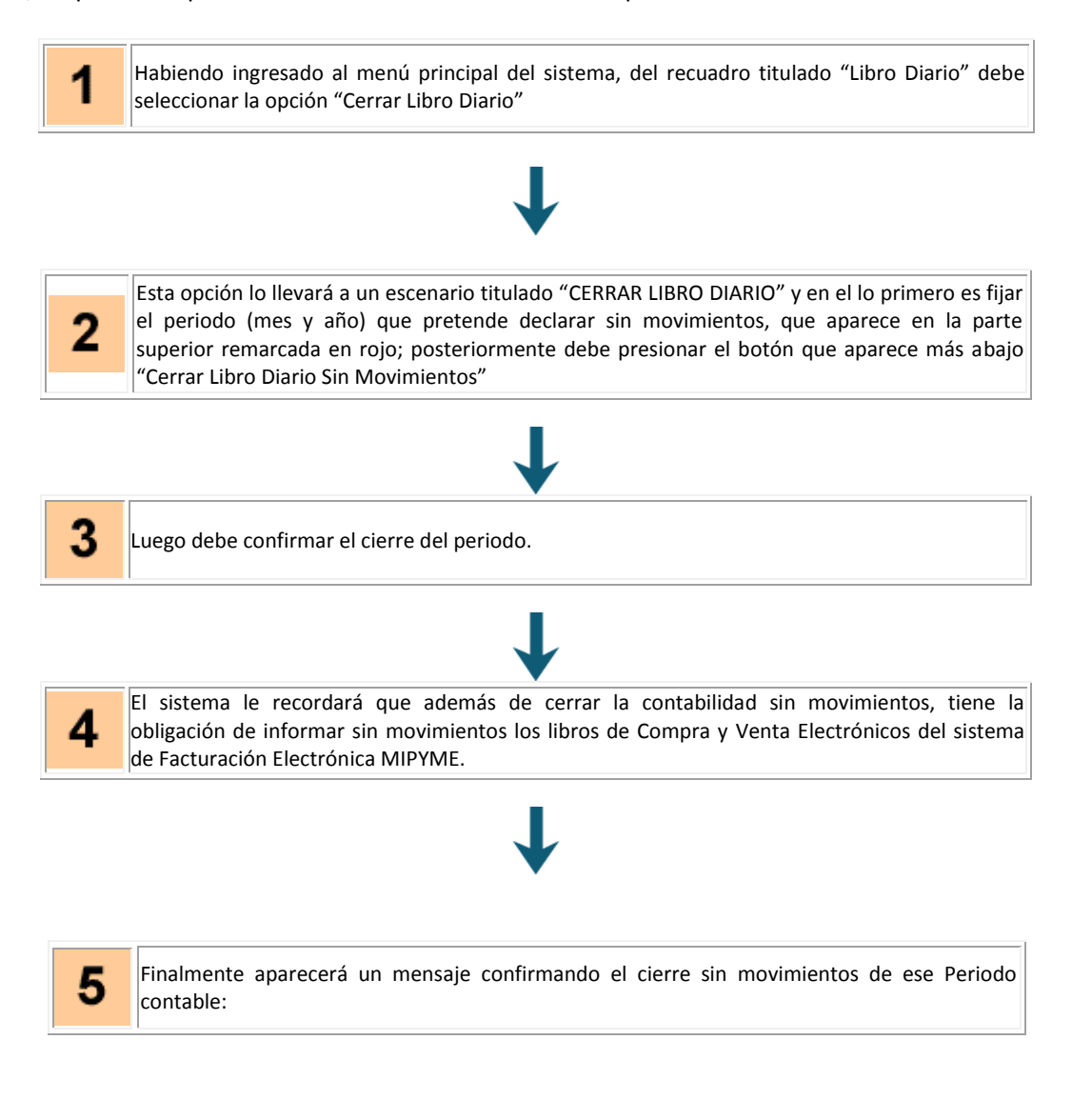

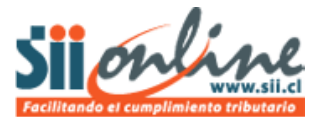

## PASO A PASO

| U |  |   |   |
|---|--|---|---|
| U |  | 4 | I |
| U |  | - | l |
| U |  |   |   |
| U |  |   |   |

Habiendo ingresado al menú principal del sistema, del recuadro titulado "Libro Diario" debe seleccionar la opción "Cerrar Libro Diario"

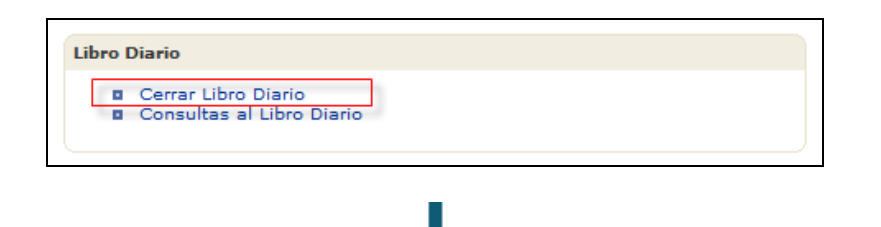

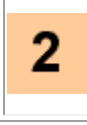

Esta opción lo llevará a un escenario titulado "CERRAR LIBRO DIARIO" y en el lo primero es fijar el periodo (mes y año) que pretende declarar sin movimientos, que aparece en la parte superior remarcada en rojo; posteriormente debe presionar el botón que aparece más abajo "Cerrar Libro Diario Sin Movimientos"

| o Contable (Diario) no existe                                                                                                    |                                                                                            |                                                                                                    |                        |  |
|----------------------------------------------------------------------------------------------------|--------------------------------------------------------------------------------------------|----------------------------------------------------------------------------------------------------|------------------------|--|
| <u>do</u>                                                                                                    |                                                                                            |                                                                                                    |                        |  |
|                                                                                                    | Mes Agosto                                                                                 | ✓ Año 2012                                                                                                    |                        |  |
| del llsuario                                                                                                    |                                                                                            |                                                                                                    |                        |  |
| Rut Usuario                                                                                                    |                                                                                            |                                                                                                    | Rut Empresa            |  |
| 8.707.161-8                                                                                                    |                                                                                            |                                                                                                    | 45.000.065-5           |  |
| Razón Social                                                                                                    |                                                                                            | Giro                                                                                                    | Estado del Libro       |  |
| RUT DE PRUEBA CTM 16                                                                                                    |                                                                                            | VARIAS                                                                                                    |                        |  |
|                                                                                                    |                                                                                            |                                                                                                    |                        |  |
| to Centralizado Generado                                                                                                    | Vontas                                                                                     | Remuneraciones                                                                                                    | Veneraries             |  |
| Compras                                                                                                    | ventas                                                                                     | Remulieraciones                                                                                                    | nonorarios             |  |
| -                                                                                                    | -                                                                                          | 120                                                                                                    | -                      |  |
| - Internet of the selección of the selección of the selec | -<br>ielo pinchando con el mouse er                                                        | n la columna del Nro Voucher                                                                                                    |                        |  |
| -  <br>r el detalle de un comprobante, selecciór<br>n <u>fientos</u><br>Nro Voucher - Fecha                                                                                                    | -<br>lelo pinchando con el mouse er                                                        | n la columna del Nro Voucher                                                                                                    | Voucher al que reversa |  |
| r el detalle de un comprobante, selección<br>nientos<br>Nro Voucher - Fecha                                                                                                    | elo pinchando con el mouse er                                                              | n la columna del Nro Voucher<br>Monto ()<br>r Libro Diario Sin Movimientos () Volve                                                                                                    | Voucher al que reversa |  |
| r el detalle de un comprobante, selección<br>n <u>ientos</u><br>Nro Voucher - Fecha                                                                                                    | elo pinchando con el mouse er                                                              | n la columna del Nro Voucher<br>Monto 🕂<br>Ir Libro Diario Sin Movimientos                                                                                                    | Voucher al que reversa |  |
| r el detalle de un comprobante, selección<br>n <u>ientos</u><br>Nro Voucher                                                                                                    | elo pinchando con el mouse er                                                              | n la columna del Nro Voucher<br>Monto 😳<br>Ir Libro Diario Sin Movimientos                                                                                                    | Voucher al que reversa |  |
| r el detalle de un comprobante, selecciór<br><u>nientos</u><br>Nro Voucher - Fecha                                                                                                    | elo pinchando con el mouse er<br>Giosa<br>Cerrar Libro Diario                              | n la columna del Nro Voucher<br>Monto ()<br>r Libro Diario Sin Movimientos Volve                                                                                                    | Voucher al que reversa |  |
| r el detalle de un comprobante, selecciór<br><u>nientos</u><br>Nro Voucher $	ext{ Fecha}$                                                                                                    | elo pinchando con el mouse er                                                              | n la columna del Nro Voucher Monto Tr Libro Diario Sin Movimientos Volve                                                                                                    | Voucher al que reversa |  |
| r el detalle de un comprobante, selección<br>nientos<br>Nro Voucher                                                                                                    | elo pinchando con el mouse er                                                              | n la columna del Nro Voucher                                                                                                    | Voucher al que reversa |  |
| r el detalle de un comprobante, selecciór<br><u>ntentos</u><br>Nro Voucher Pecha                                                                                                    | elo pinchando con el mouse er<br>Cerrar Libro Diario                                       | n la columna del Nro Voucher  Monto Volve Volve Libro Diario Sin Movimientos Volve Libro Diario Sin Movimientos Volve Libro Diario Sin Movimientos                                                                                                    | Voucher al que reversa |  |
| r el detalle de un comprobante, selecciór<br><u>nientos</u><br>Nro Voucher Pecha                                                                                                    | elo pinchando con el mouse er<br>Giosa Cerrar Libro Dierio Cerra<br>el cierre el cierre de | n la columna del Nro Voucher           Monto         Image: Columna del Nro Voucher           Image: Columna del Nro Voucher         Volve           Image: Columna del Nro Voucher         Volve           Image: Columna | Voucher al que reversa |  |

¿Está seguro que desea cerra el Libro Diario Sin Movimientos?

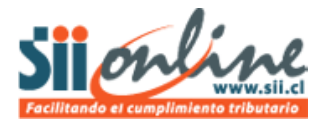

Δ

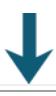

El sistema le recordará que además de cerrar la contabilidad sin movimientos, tiene la obligación de informar sin movimientos los libros de Compra y Venta Electrónicos del sistema de Facturación Electrónica MIPYME.

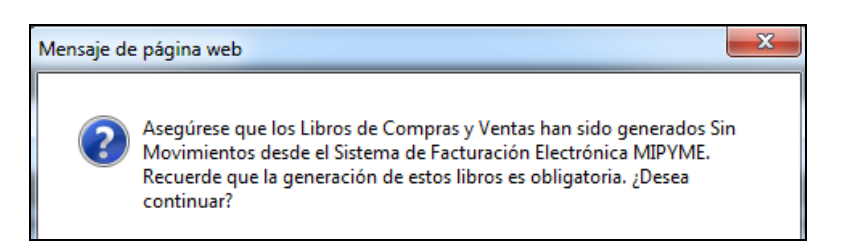

Independiente del estado de los libros en el sistema de Facturación, deberá aceptar este mensaje, crear los libros solicitados e informarlos sin movimiento, si es que no le permite continuar el cierre.

| 5 | Finalmente aparecerá un mensaje confirmando el cierre sin movimientos de ese Periodo contable: |
|---|------------------------------------------------------------------------------------------------|
|   | Mensaje de página web                                                                          |
|   | $\rightarrow$                                                                                  |
| 6 | RECOMENDACIÓN SII                                                                              |

En caso que el sistema le indique que existen auxiliares sin centralizar, implicará que ese periodo tiene movimientos y no es posible cerrarlo de esta manera; en tal caso deberá revisar el cierre y centralización de cada uno de los libros auxiliares, para posteriormente cerrar el Libro Diario del periodo de la manera usual, esto es con movimientos contables y libros auxiliares centralizados.